# 新产品如何在官网注册

说明:

本文档针对新购设备官网注册及相关服务进行说明

#### 注册流程:

新产品购买后通过官网注册可以根据合同激活相应的技术支持、固件下载, fortiguard 服务。

首先登录 https://Support.fortinet.com 选择产品注册(红色区域),如下图:

Home > Customer Service & Support CUSTOMER SERVICE & SUPPORT

Fortinet is committed to your complete satisfaction. Through our regional Technical Assistance Centers and partners worldwide, Fortinet provides remedial support during the operate phase of your Fortinet product's development life cycle. Our Certified Support Partners provide first level technical assistance to Fortinet customers, while the regional TACs solve complex technical issues that our partners are unable to resolve.

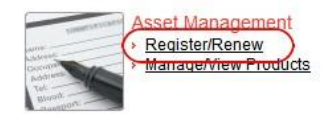

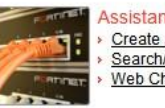

Assistance Center

Create a Ticket

Search/View Tickets

Web Chat

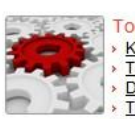

 Tools & Resources

 > Knowledge Base

 > Technical Documentation

 > Discussion Forums

 > Training & Certification

 > FortiGuard Blog

Support Programs

Premium Support

Premium RMA Professional Services

|         | Download                   |
|---------|----------------------------|
| 10 10 m | FortiGuard Service Updates |
|         | Firmware Images            |
| E Im    | Firmware Image Checksums   |
|         | Beta Program               |

Remember me next time.

Log In

Forgot Your Account ID? Forgot Your Password?

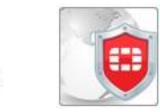

(点击放大)

建立新账户

Home > Support Login

**Existing Account** 

Account ID

Password

#### New Account

æ

Please sign up if you do not have a support account.

A support account is required to register Fortinet products and access support resources.

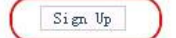

(点击放大)

输入公司名等相应信息

# Home > Account Registration ACCOUNT REGISTRATION

Thank you for choosing Fortinet. Creating your Support Account and registering your products is the first step towards accessing technical support and receiving updates for your threat detection and prevention databases (Antivirus, IPS, etc).

Your account registration details will be sent to the email you provide below. If you already have a Support Account please login <u>here</u>.

| Contact Informati | on                  |               |                    |              |
|-------------------|---------------------|---------------|--------------------|--------------|
| Company           | *fortinet           | Title         |                    |              |
| Address           | *beijing            | First Name    | *forti             |              |
| City              | *beijing 登          | 录账号 Last Name | *net               |              |
| Zip Code          |                     | Email         | *test@fortinet.com | $\mathbb{D}$ |
| Country/Region    | *CHINA (excl HKG, 🔽 | Telephone     | *123456            |              |
| State/Province    |                     | Fax           |                    |              |
|                   |                     | Password      | * • • • • • • • •  | 1            |
|                   | 账号密                 | 码 Retype      |                    |              |
|                   |                     |               | Cancel Nex:        |              |

### (点击放大)

输入完成后点 Next

# Home > Account Registration

| <b>Confirm Detail</b> | 5                    |                |             |         |
|-----------------------|----------------------|----------------|-------------|---------|
| Please review th      | e information below. |                |             |         |
| First Name            | forti                | Last Name      | net         |         |
| Company               | fortinet             | Title          |             |         |
| Email                 | test@fortinet.com    |                |             |         |
| Address               | beijing              |                |             |         |
| City                  | beijing              | State/Province |             |         |
| Zip Code              |                      | Country/Region | CHINA (excl | HKG, 🛩  |
| Telephone             | 123456               | Fax            | Altr.       |         |
|                       |                      |                | Previous    | Confirm |
| 点击放大)                 |                      |                |             |         |
| 完成后点 conf             | irm,会出现下图:           |                |             |         |
| USER REGI             | STRATION ACKNO       | WLEDGEMENT     |             |         |

| hank you for registering                                                               |        |
|----------------------------------------------------------------------------------------|--------|
| our account registration details will be sent to your email. Select "Finish" to login. |        |
|                                                                                        | Finish |

### (点击放大)

账户的注册就已经完成,然后点 finish 后会回到首页,接下来使用账号登录后,我们可以添加设备序列号,

合同号或者许可证号码来刷新服务等等。

### 选择 Register/Renew

## Home > Customer Service & Support **CUSTOMER SERVICE & SUPPORT**

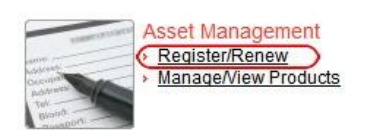

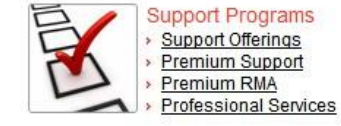

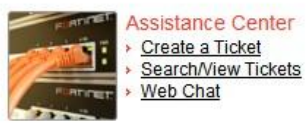

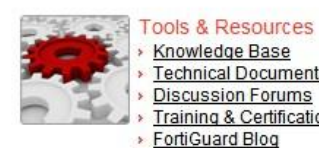

Knowledge Base Technical Documentation Discussion Forums Training & Certification FortiGuard Blog

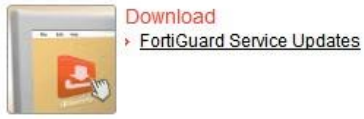

FortiGuard Center Advisories & Reports
 FortiGuard Services
 Security Tools Resource Library Global Threat Levels

(点击放大)

### 输入产品 SN, service contract registration code,或者 license certificate number 开始注册

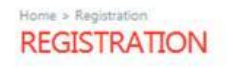

Please enter your product serial number, service contract registration code or license certificate number to start the registration.

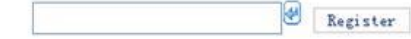

(点击放大)

然后确认即可